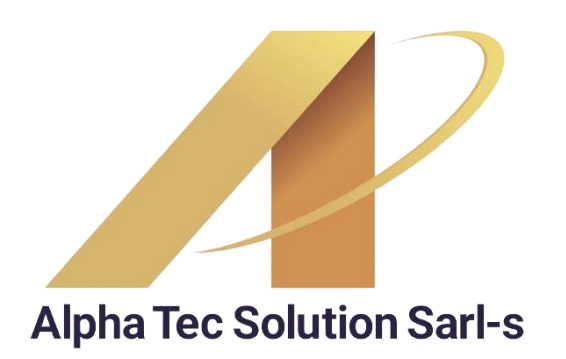

## BIENVENUE À LOGICIEL XD

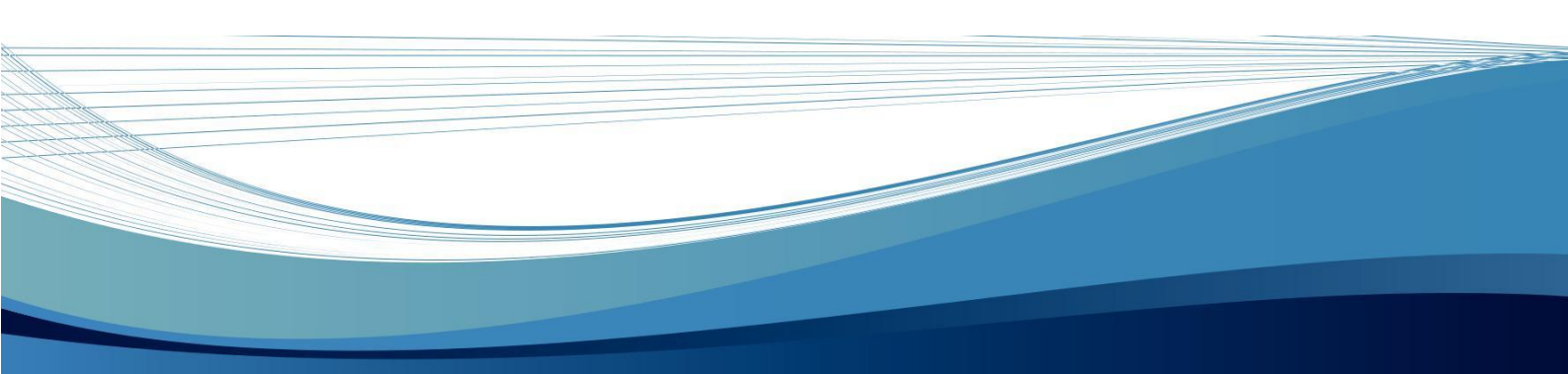

www.XDsoftware.pt

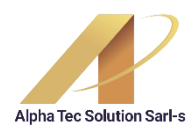

### **BIENVENUE DANS LE LOGICIEL XD**

XD est une application innovante de gestion de Restaurants et Bars, multiplateforme et multidatabase qui présente à l'utilisateur une interface facile à utiliser et à configurer adapté aux exigences de votre entreprise.

# **1**.CONCEPT DE BASE

Toute l'organisation du Frontoffice de XD repose sur des concepts de pages, de boutons et de fonctions.

PAGES–Ils ont plusieurs boutons (qui, lorsqu'ils sont enfoncés, effectuent une certaine tâche). La page de démarrage de XD est la page nº1, il n'y a pas de limite de pages. Les pages sont paramétrables à notre guise, qu'il s'agisse de pages d'inscription d'articles ou de requêtes diverses

BOUTONS–Lorsqu'ils sont cliqués, les boutons déclenchent une tâche/fonction (par exemple, enregistrer un produit, fermer un compte, clôturer une journée). Les boutons peuvent être entièrement configurés en termes d'apparence (couleur de fond, image, texte, taille) et nous pouvons également configurer une fonction que le bouton doit exécuter.

LES FONCTIONS-Les fonctions sont des actions préprogrammées et sont désignées par un nom. Nous pouvons choisir parmi des dizaines de fonctions disponibles, de la fonction pour enregistrer un produit (ITEM) à la fonction pour exécuter la clôture journalière (FDIA).

#### LOGICIEL XD

www.XDsoftware.pt info@XD.pt Rua António Luís Gomes, № 14, Salle 22 1495-120 Algés Lisboa PORT Rua Faria Guimarães nº 829, 1er étage 4200-292 Porto

deux

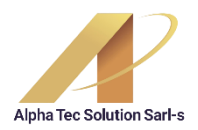

## **deux**-navigation xd

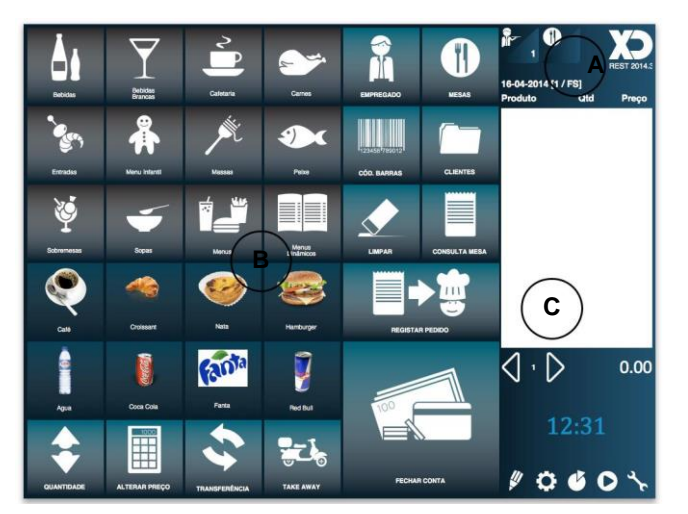

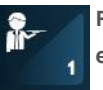

11

Permet de choisir le employé qui effectuer des opérations.

Permet de choisir la table où vous enregistrere

ou demanderez la facture.

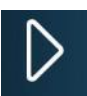

Vous permet de naviguer entre pages. Option non largement utilisé dans la normale

registre, généralement utilisé lors du paramétrage du programme.

> Entrez en mode de configuration visuelle. Dans cette option, l'utilisateur peut créer des pages,

#### LOGICIEL XD

www.XDsoftware.pt info@XD.pt

modifier l'apparence des boutons et indiquer les fonctions sur les boutons.

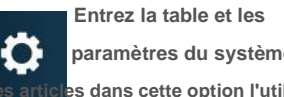

paramètres du système, es dans cette option l'utilisateur définit le matériel du système, le

comportement de l'application et crée les tables (ex Articles) nécessaires au fonctionnement de l'application

> Cette option appelle un exécutable externe, par défaut dans un

système multimédia où l'utilisateur active le lecteur de musique.

Rua António Luís Gomes, Nº 14, Salle 22

1495-120 Algés Lisboa

#### **ZONE A**

En cliquant sur le logo, l'utilisateur accède à la page d'accueil de XD

#### **ZONE B**

Zone où les boutons XD sont disponibles. Appuyer sur le bouton exécute une fonction, par exemple enregistrer un article ou demander un compte.

#### **ZONE C**

Zone fixe de XD où les enregistrements réalisés sont affichés avec des icônes qui activent diverses fonctionnalités

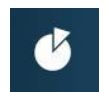

Possibilité de rapport. Ici, l'utilisateur peut prendre différentes cartes

et des graphiques des résultats de

ventes que vous avez dans le système

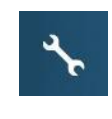

Appelle la page des fonctions spéciales (par défaut 1000). lci vous trouverez

diverses fonctions telles que la sortie du programme ou la fermeture de la journée. Le contenu de cette page est entièrement personnalisable.

PORT Rua Faria Guimarães nº 829, 1er étage 4200-292 Porto

3

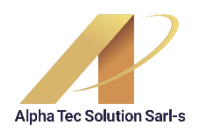

# **3** OPÉRATIONS FONDAMENTALES

COMMENT S'INSCRIRE UN ARTICLE POUR LA TABLE? Appuyez sur les boutons suivants : Employé 1, choisissez le tableau 1, choix le produit et es sur le boutonENVOYER LE TABLEAU Cette action enverra le ou les produits que vous avez indiqués au tableau. Si la

Le système est configuré avec des imprimantes de cuisine, il imprimera sur celles-ci la commande faite pour qu'elle puisse être préparée.

Après avoir sélectionné l'employé et la table, vous pouvez cliquer sur plusieurs

des produits

Avant d'appuyer sur le bouton Envoyer à la table.Normalement, un client ne commande pas tous les articles en même temps (par exemple, entrées, plats et desserts), il doit donc effectuer l'opération précédente chaque fois que le client passe une commande pour un ou plusieurs articles.

COMMENT RÉALISER SERRURE DE TABLE ET OBTENIR LA FACTURE ? Appuyez sur les boutons suivants : Employé 1, choisissez le tableau appuie sur le boutonFERMER LE COMPTE

Lors de l'exécution de cette opération, une facture sera imprimée avec les mouvements envoyé à la table, et la table sera à nouveau libre pour être utilisée

pour un autre client

#### **COMMENT RÉALISER**

Appuyez sur les boutons suivants : Employé

, choisissez l'icône des fonctions

FERMETURE POUR LA JOURNÉE ?

promotions, et appuyez sur le boutonCLÔTURE DE LA JOURNÉE

Lors de l'inscription ou de l'appel d'une table, vous pouvez modifier les quantités en cliquant sur les boutons « + » et « -», confirmer en cliquant sur le bouton coche.

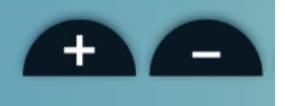

#### LOGICIEL XD

www.XDsoftware.pt info@XD.pt LISBONNE Rua António Luís Gomes, Nº 14, Salle 22 1495-120 Algés Lisboa PORT Rua Faria Guimarães nº 829, 1er étage 4200-292 Porto

4

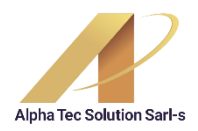

# 4 CONFIGURATEUR VISUEL XD

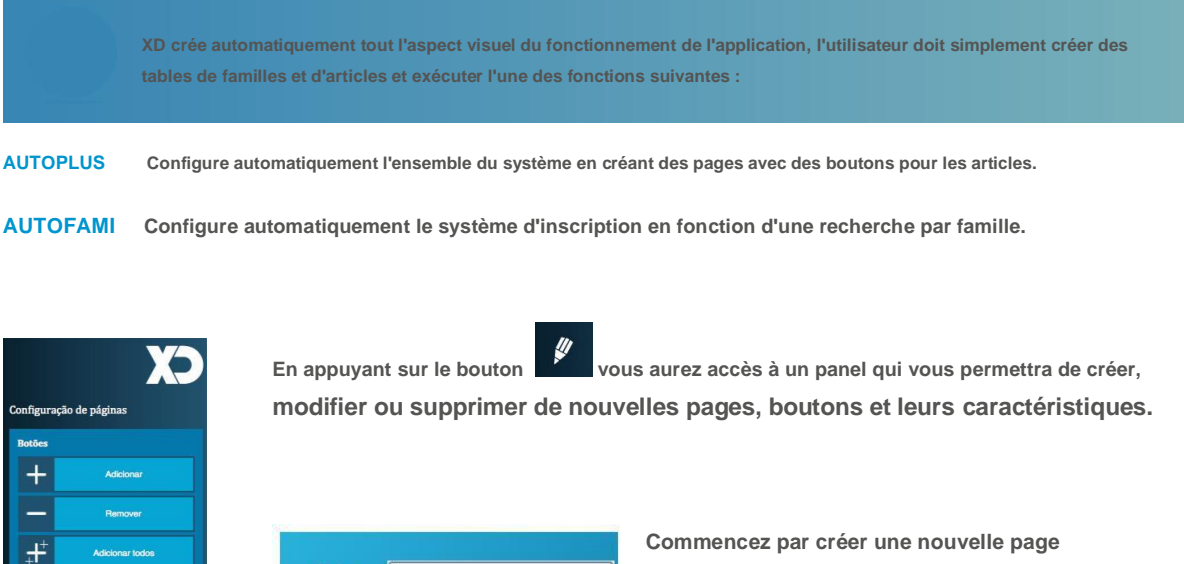

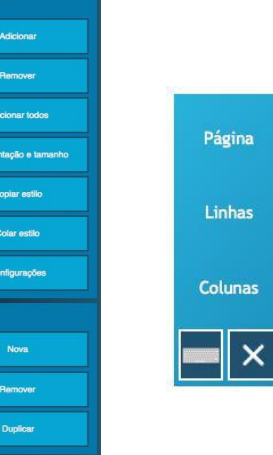

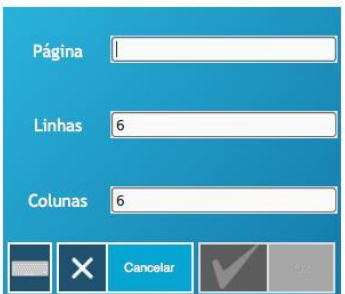

Commencez par créer une nouvelle page en appuyant sur le bouton « Nouveau » de la tabulatrice Pages. Une fenêtre apparaîtra où vous devrez indiquer le numéro de page à créer (ex. exemple page 50) et avec combien de boutons vous voulez horizontalement et verticalement.

La page 50 apparaîtra alors avec l'espace du bouton vide afin que ajoutez tous les boutons que vous souhaitez. Vous pouvez ajouter des boutons en choisissant parmi Onglet « Boutons » et option « Ajouter ».

Exercice:Ajoutez 3 boutons à la page 50 en cliquant sur l'option « Ajouter 🤉

#### LOGICIEL XD

G

www.XDsoftware.pt info@XD.pt

 $\square$ 

D

0

> LISBONNE Rua António Luís Gomes, № 14, Salle 22 1495-120 Algés Lisboa

PORT Rua Faria Guimarães nº 829, 1er étage 4200-292 Porto

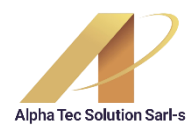

Maintenant que vous avez ajouté des boutons, vous pouvez modifier toute l'apparence de ce bouton, depuis sa taille

Votre emplacement. A l'aide de la souris, choisissez le bouton à modifier et choisissez l'option dans l'onglet

« mouvement et taille » modifier sa taille.

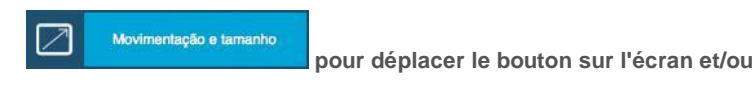

Pour changer la couleur d'arrière-plan du bouton, l'image ou indiquer la fonction que ce bouton remplira,

Sélectionnez le bouton et choisissez l'option « Paramètres » dans l'onglet.

Dans cette fenêtre les propriétés sont les suivantes :

| Visualização | Coca:Cola     |
|--------------|---------------|
| Propriedades |               |
| Texto        |               |
| Fundo        | 8 2 +         |
| Imagem       | Coca-Cola 🗘 🕂 |
| Alinhamento  | Centro        |
| Fonte        | Sans 10       |
| Ações        |               |
| Função       | ITEM_N        |
| Script       | [Select]      |
| Password     |               |
|              | x             |
|              |               |

TEXTE-Texte qui apparaît sur le bouton BAS-Couleur/image d'arrière-plan du bouton IMAGE-Image de l'article ALIGNEMENT-Alignement du texte des boutons SOURCE-Police, taille et couleur du texte du bouton FONCTION-Fonction exécutée, par exemple « ITEM » enregistre un article, « FDIA » effectue la clôture journalière PARAMÈTRES-Exécute la fonction avec un paramètre donné, par exemple

PAGE-II indique au système qu'après avoir exécuté une fonction, il doit « sauter » à la page « N », par exemple si, après avoir enregistré le produit Pizza, il doit passer à la page contenant les ingrédients de votre choix tels

avec la fonction « ITEM », placer le paramètre 5 enregistrera l'élément 5.

SCÉNARIO–Indique au système qu'après avoir exécuté une fonction, il doit exécuter un script. Les scripts sont des formules de programmation définies par l'utilisateur, imaginez qu'à chaque fois qu'un Whisky très rare est enregistré, le Restaurateur souhaite recevoir un SMS, cette tâche peut être réalisée à l'aide d'un script. MOT DE PASSE–Force le système à demander un mot de passe avant d'exécuter la fonction du bouton.

LOGICIEL XD

www.XDsoftware.pt info@XD.pt LISBONNE Rua António Luís Gomes, № 14, Salle 22 1495-120 Algés Lisboa

que du bacon, de l'oignon (... )

PORT Rua Faria Guimarães nº 829, 1er étage 4200-292 Porto

6

| Fonction (TP)          | Fonction (ENG)       | Parme.  | Description du manuel                                                                                                    |
|------------------------|----------------------|---------|----------------------------------------------------------------------------------------------------|
|                        |                      | Fonctio | ons d'enregistrement                                                                                                    |
|                        |                      |         | Effectuez le paiement avant la consommation actuelle. Le montant de                                                                                            |
| AVANCE                 | AVANCE DE FONDS      |         | l'avance sert à déduire le total à la clôture du compte.                                                                                                    |
| IL AJOUTE              | AJOUTER              |         | Ajouter des articles au tableau ou des quantités                                                                                                    |
| ALTERPRÉCO             | CHANGE LE PRIX       |         | Modifiez le prix de l'article dans la base de données en enregistrant l'article.                                                                               |
| SUPPRIMER              | SUPPRIMER            |         | Annule un élément de table ou une quantité spécifiée                                                                                                    |
| APPAGAT                | SUPPRIMER TOUT       |         | Annuler les commandes en cours (commandes qui n'ont pas encore été placées sur la table)                                                                       |
| ÉQUILIBRE              | ÉCHELLE              |         | Lit la quantité d'un article donné sur une balance                                                                                                    |
| CLIÉ                   | CLIENT               |         | Vous permet de sélectionner/créer un client pour une facture spécifique                                                                                        |
| CODBAR                 | CODE À BARRE         |         | Enregistrer l'article par recherche de code-barres                                                                                                    |
| CONSOMMATION STAGIAIRE | CONSOMMATION INTERNE |         | Enregistre la consommation effectuée par le salarié authentifié dans<br>l'établissement lui-même                                                               |
| CONSOMMATION INTERNE_N | CONSOMMATION INTERNE | N       | Enregistre la consommation effectuée par l'employé spécifique - N dans<br>l'établissement lui-même                                                             |
| POIDS DE CUISINE       | POIDS DE CUISINE     |         | Indique le poids d'un article après son enregistrement<br>préalable                                                                                            |
| DONNÉES CLIENT         | DONNÉES CLIENT       |         | Remplissez les données du document telles que la gestion<br>commerciale (chargement, déchargement, transport, etc.)                                            |
| LIVRAISON              | LIVRAISON            |         | Gère le module de vente à emporter/livraison                                                                                                    |
| RABAIS                 | RABAIS               |         | Attribuez une réduction en fermant le compte                                                                                                    |
| DISCOUNT_P             | DISCOUNT_P           | Ν       | Applique une remise globale dans un pourcentage spécifique - N                                                                                                 |
| DISCOUNT_POINTS        | POINTS_DISCOUNT      |         | Déduire des points directement, coupon de réduction ou<br>compte courant                                                                                       |
| DISCOUNT_V             | DISCOUNT_V           | Ν       | Applique une remise globale à un montant spécifique -N                                                                                                    |
| CHIFFRE                | CHIFFRE              | N       | Permet à l'utilisateur d'insérer un PLU avec la description et les                                                                                             |
| DOCUMENTER             | DOCUMENTER           |         | Modifier la date d'inscription                                                                                                    |
| ENTREPRISE             | EMPL                 |         | Sélectionnez l'employé (en demandant le numéro dans la case)                                                                                                   |
| EMPR_I                 | EMPL_I               |         | Indique directement l'employé et revient à la page précédente                                                                                                  |
| EMPR_N                 | EMPL_N               | N       | Sélectionnez un employé spécifique - N                                                                                                    |
| FEMP                   | EMPLF                |         | Sélectionnez l'employé (demandez le numéro dans la case)                                                                                                    |
| EMPRF_I                | EMPLF_I              |         | Indique directement le salarié comme salarié permanent et revient à la<br>page précédente                                                                      |
| EMPRF_N                | EMPLF_N              | N       | Sélectionnez un employé spécifique - N (Fixation de l'emplové)                                                                                                 |
| FAMI_N                 | FAMI_N               | N       | Enregistre l'article, affiche tous les articles de la famille N pour la sélection                                                                              |
| FAMI_X                 | FAMI_X               | Ν       | Affiche l'écran avec PLUS/FAMILLE de manière dynamique.                                                                                                    |
| FPRECO                 | PRIX                 |         | Fixez le prix (1,2,3,4,5) pour tout l'Espace ou juste pour une Zone                                                                                            |
| TABLE LIBRE            | TABLE LIBRE          |         | Débloque une table bloquée suite à une consultation en<br>cours                                                                                                |
| TIROIR                 | TIROIR               |         | Ouvrez le tiroir-caisse.                                                                                                    |
| FACTUREOBS             | FACTUREOBS           |         | Permet, via terminal, d'insérer une note dans l'en-tête à chaque fois qu'un tableau est<br>sélectionné (Variable supplémentaire "INVOICEOBS" dans le document) |
| ITEM_N                 | ITEM_N               | Ν       | Enregistrer l'article N                                                                                                    |

|                                        |                      | -7M |                                                                                                    |  |
|----------------------------------------|----------------------|-----|----------------------------------------------------------------------------------------------------|--|
| ARTICLE GÉNÉRIQUE                      | ARTICLE GÉNÉRIQUE    |     | Permet à l'utilisateur d'insérer un PLU avec la description et les<br>prix souhaités.                                                                   |  |
| CLAVIER UNIQUEMENT                     | CLAVIER UNIQUEMENT   |     | Active la fonction 100% Clavier - Système sans écran tactile                                                                                            |  |
| PRODUIT CLÉ                            | PRODUIT CLÉ          |     | Inscrivez-vous et recherchez des produits à l'aide de raccourcis clavier.                                                                               |  |
| LINE_DISCOUNT                          | LINE_DISCOUNT        |     | Appliquez la remise ligne par ligne en plus de la remise globale.                                                                                       |  |
| LINEOBS                                | LINEOBS              |     | Permet l'insertion d'observations dans les lignes du document                                                                                           |  |
| ΜΑυτο                                  | AUTOTABLES           |     | Sélectionne automatiquement une table/carte (numéro de terminal)                                                                                        |  |
| MENU_COMBO                             | MENU_COMBO           |     | Ajout des paramètres less et combos à l'option pour<br>le nombre d'éléments par ligne.                                                                  |  |
| TABLEAU                                | TABLEAU              |     | Sélectionnez la table (en demandant le numéro dans la case)                                                                                             |  |
| MESA_IMG                               | TABLE_IMG            |     | Affiche une fenêtre avec plusieurs tableaux et permet à l'opérateur de choisir le tableau (graphique)                                                   |  |
| TABLE_N                                | TABLE_N              | Ν   | Sélectionnez une table spécifique - N                                                                                                    |  |
| NOM DE LA TABLE                        | NOM DE LA TABLE      |     | Attribue un nom spécifique à une table                                                                                                    |  |
| MESA_PNL                               | TABLE_PNL            |     | Affiche une fenêtre avec plusieurs tables et permet à l'opérateur de choisir                                                                            |  |
| MOVDIAAB                               | JOURNÉE              |     | Affiche la fenêtre avec tous les articles encore ouverts.                                                                                               |  |
| DÉPLACER MESA                          | TABTRAN              |     | Montre les mouvements de la table sélectionnée et s'il n'y en a pas,                                                                                    |  |
| OFFRE                                  | OFFRE                |     | il demande une table.<br>Permet de commander un produit au prix 0                                                                                       |  |
| PERSONNES                              | PERSONNES            |     | Indique le nombre de personnes à la table                                                                                                    |  |
| PRIX                                   | PRIX                 | [N] | Madifia la prix du prachain artiala à apragiatrar (Brix 1.2.2.4.5)                                                                                      |  |
| PRIX FIXE                              | PRIX FIXE            | [N] | Indique le niveau de prix fixe à utiliser. Le niveau des prix peut                                                                                      |  |
| PRIXTOTAL                              | PRIXTOTAL            |     | etre passe en parametre<br>Calcule la quantité à partir de la ligne totale (pompes à                                                                    |  |
| PUNIT                                  | UNITP                |     | carburant) Modifier le prix unitaire du prochain article à enregistrer                                                                                  |  |
| QNT                                    | QTÉ                  |     | Modifie la quantité du prochain article à enregistrer                                                                                                   |  |
| QNT_N                                  | QTY_N                | N   | Modifie la quantité du prochain article à enregistrer en une                                                                                            |  |
| RECALCDOC                              | RECALCDOC            |     | Recalcule le document en cours d'édition en appliquant les définitions de taxes et les lignes de prix définies ultérieurement par Fonction ou Sélection |  |
| RÉSERVATIONS                           | RÉSERVE              |     | Exécuter le module de réservation                                                                                                    |  |
| TALAO_OFERTA                           | COUPON_OFFER         |     | Activer l'impression des bons cadeaux (sans prix)                                                                                                    |  |
| TARE                                   | TARE                 | [N] | Indication de la valeur TARE à déduire sur les articles en poids                                                                                        |  |
| TRANS                                  | TRANS                |     | Transférer tout le contenu de la table vers une autre                                                                                                   |  |
| TRANMESA                               | TRANSFERT DE TABLE   |     | Exécute le module de transfert de table                                                                                                    |  |
| EXCHANGE_PRICE                         | CHANGE LE PRIX       |     | Modifier le prix d'un article après son enregistrement                                                                                                  |  |
| Fonctions du compte et clôture du jour |                      |     |                                                                                                    |  |
| ANPAGAR                                | PAIEMENT             |     | Annuler le document émis, demandant une table/carte pour<br>utiliser l'enregistrement                                                                   |  |
| VIDEOC                                 | ANNULERDOC           |     | Annuler un document (Facture)                                                                                                    |  |
| SIGNER                                 | SIGNE                |     | Fermer la carte/table en appliquant 100 % de réduction                                                                                                  |  |
| BOÎTE                                  | LA CAISSIÈRE         | [N] | Les opérations de caisse et les codes 1- Ouverture, 2-Entrée, 3-Sortie, 4-Purge, 5-<br>Ferméture peuvent être indiqués par paramètre                    |  |
| CC_MANUEL                              | CA_MANUEL            |     | Vous permet d'émettre un REÇU, de vérifier votre compte courant et de prendre un relevé sur<br>un écran ou une imprimante.                              |  |
| IDCE                                   | CONSULTATION DE JOUR |     | Consultation totale enregistrée le jour même                                                                                                    |  |
|                                        |                      |     |                                                                                                    |  |

| CONTRIBUABLE                                                                                                    | CONTRIBUABLE                                                                                                    |             | Indique le contribuable dans le document Facture Simplifiée                                                                                                    |
|----------------------------------------------------------------------------------------------------|----------------------------------------------------------------------------------------------------|-------------|----------------------------------------------------------------------------------------------------|
| COPYDOC                                                                                                    | COPYDOC                                                                                                    |             | Copie les données d'un document à un autre, par ex. Guide de facturation                                                                                                    |
| SOIRÉE                                                                                                    | CONSULTATION DE MAJ                                                                                                    |             | Demande de changement                                                                                                    |
| CXCLOSELOG                                                                                                    | CXCLOSELOG                                                                                                    |             | Rapport sur les tentatives de clôture en espèces                                                                                                    |
| DELTMP                                                                                                    | DELTMP                                                                                                    |             | Supprime le fichier de commande temporaire                                                                                                    |
| DIVCONTA                                                                                                    | PARTAGE DE FACTURE                                                                                                    |             | Clôture de compte permettant de répartir le montant entre plusieurs personnes                                                                                                    |
| DOCOBS                                                                                                    | DOCOBS                                                                                                    |             | Permet d'identifier la série, le numéro du document et la date à inclure dans<br>les observations des factures manuelles                                                                                                    |
| DOCTYPE                                                                                                    | ООСТҮРЕ                                                                                                    | [N]         | Permet d'indiquer à tout moment sur la borne le type de document<br>qui sera utilise (Fac, GT, etc.)                                                                                                    |
| ENVOYER                                                                                                    | ENVOYER                                                                                                    |             | Envoyer les articles demandés au Conseil (impression des reçus de cuisine)                                                                                                    |
| FCONTA                                                                                                    | MASSE SALARIALE                                                                                                    |             | Clôturer le compte de la table en émettant une facture                                                                                                    |
| FCONTA_N                                                                                                    | PAYBILL_N                                                                                                    | Ν           | Ferme le compte de la table en émettant une facture pour un type<br>de paiement spécifique - N (Ex · 1 Cash, 12 C Current, etc.)                                                                                                    |
| DIA                                                                                                    | FERMETURE DILIQUE                                                                                                    |             |                                                                                                    |
| TOURNER                                                                                                    | MAJ FERMER                                                                                                    |             | Fin de quart de travail                                                                                                    |
| GRAVATMP                                                                                                    | SAUVEGARDERMP                                                                                                    |             | Enregistrez temporairement la commande                                                                                                    |
| AVERTISSEMENT                                                                                                    | AVERTISSEMENT                                                                                                    |             | Émission d'avis d'expiration                                                                                                    |
|                                                                                                    |                                                                                                    |             | Clôturez le compte en émettant une facture utilisant plusieurs types de                                                                                                    |
|                                                                                                    |                                                                                                    |             | paiement                                                                                                    |
| PAYERMANY                                                                                                    | PAYERMANY                                                                                                    |             | Permet le paiement à partir de plusieurs tables/cartes en même temps                                                                                                    |
| MODE DE PAIEMENT                                                                                                    | MODE DE PAIEMENT                                                                                                    |             | Permet de modifier le délai de paiement des documents A4                                                                                                    |
|                                                                                                    |                                                                                                    |             |                                                                                                    |
| REÇUS                                                                                                    | REÇUS                                                                                                    |             | Émission de reçus de style gestion commerciale avec paiements<br>partiels et avances                                                                                                    |
| REÇUS<br>REPOEMTMP                                                                                                    | REÇUS<br>Chargementmp                                                                                                    |             | Émission de reçus de style gestion commerciale avec paiements<br>partiels et avances<br>Permet de revenir à une commande précédemment enregistrée                                                                                                    |
| REÇUS<br>REPOEMTMP<br>RFDIA                                                                                                    | REÇUS<br>CHARGEMENTMP<br>RÉIMPRESSION DU JOUR                                                                                                    |             | Émission de reçus de style gestion commerciale avec paiements<br>partiels et avances<br>Permet de revenir à une commande précédemment enregistrée<br>Réimpression de clôture de la journée                                                                                                    |
| REÇUS<br>REPOEMTMP<br>RFDIA<br>sortir                                                                                                    | REÇUS<br>CHARGEMENTMP<br>RÉIMPRESSION DU JOUR<br>QUITTER                                                                                                    |             | Émission de reçus de style gestion commerciale avec paiements<br>partiels et avances<br>Permet de revenir à une commande précédemment enregistrée<br>Réimpression de clôture de la journée<br>Termine l'utilisation de XD Rest en quittant le système d'exploitation                                                                                                    |
| REÇUS<br>REPOEMTMP<br>RFDIA<br>sortir<br>EXIT_SO                                                                                                    | REÇUS<br>CHARGEMENTMP<br>RÉIMPRESSION DU JOUR<br>QUITTER                                                                                                    |             | Émission de reçus de style gestion commerciale avec paiements<br>partiels et avances<br>Permet de revenir à une commande précédemment enregistrée<br>Réimpression de clôture de la journée<br>Termine l'utilisation de XD Rest en quittant le système d'exploitation<br>Quittez le programme et arrêtez le système d'exploitation                                                                                                    |
| REÇUS<br>REPOEMTMP<br>RFDIA<br>sortir<br>EXIT_SO<br>SCONTA                                                                                                    | REÇUS<br>CHARGEMENTMP<br>RÉIMPRESSION DU JOUR<br>QUITER<br>QUIT_OS<br>TOTAL                                                                                                    |             | Émission de reçus de style gestion commerciale avec paiements<br>partiels et avances<br>Permet de revenir à une commande précédemment enregistrée<br>Réimpression de clôture de la journée<br>Termine l'utilisation de XD Rest en quittant le système d'exploitation<br>Quittez le programme et arrêtez le système d'exploitation<br>Requête de mouvement de table de problèmes (sous-total)                                                                                                    |
| REÇUS<br>REPOEMTMP<br>RFDIA<br>sortir<br>EXIT_SO<br>SCONTA<br>SEGVIA                                                                                                    | REÇUS<br>CHARGEMENTMP<br>RÉIMPRESSION DU JOUR<br>QUITTER<br>QUIT_OS<br>TOTAL<br>DUPLIQUER                                                                                                    |             | Émission de reçus de style gestion commerciale avec paiements<br>partiels et avances<br>Permet de revenir à une commande précédemment enregistrée<br>Réimpression de clôture de la journée<br>Termine l'utilisation de XD Rest en quittant le système d'exploitation<br>Quittez le programme et arrêtez le système d'exploitation<br>Requête de mouvement de table de problèmes (sous-total)<br>Affiche la fenêtre pour imprimer une deuxième copie                                                                                                    |
| REÇUS<br>REPOEMTMP<br>RFDIA<br>sortir<br>EXIT_SO<br>SCONTA<br>SEGVIA<br>SOMME                                                                                                    | REÇUS<br>CHARGEMENTMP<br>RÉIMPRESSION DU JOUR<br>OUITTER<br>QUIT_OS<br>TOTAL<br>DUPLIQUER<br>SOMME                                                                                                    |             | Émission de reçus de style gestion commerciale avec paiements<br>partiels et avances<br>Permet de revenir à une commande précédemment enregistrée<br>Réimpression de clôture de la journée<br>Termine l'utilisation de XD Rest en quittant le système d'exploitation<br>Quittez le programme et arrêtez le système d'exploitation<br>Requête de mouvement de table de problèmes (sous-total)<br>Affiche la fenêtre pour imprimer une deuxième copie<br>Il présente la somme de plusieurs cartes du club.                                                                                                    |
| REÇUS<br>REPOEMTMP<br>RFDIA<br>sortir<br>EXIT_SO<br>SCONTA<br>SEGVIA<br>SOMME                                                                                                    | REÇUS<br>CHARGEMENTMP<br>RÉIMPRESSION DU JOUR<br>QUITTER<br>QUIT_OS<br>TOTAL<br>DUPLIQUER<br>SOMME                                                                                                    |             | Émission de reçus de style gestion commerciale avec paiements<br>partiels et avances<br>Permet de revenir à une commande précédemment enregistrée<br>Réimpression de clôture de la journée<br>Termine l'utilisation de XD Rest en quittant le système d'exploitation<br>Quittez le programme et arrêtez le système d'exploitation<br>Requête de mouvement de table de problèmes (sous-total)<br>Affiche la fenêtre pour imprimer une deuxième copie<br>Il présente la somme de plusieurs cartes du club.<br>e rapport spéciales                                                                                                    |
| REÇUS<br>REPOEMTMP<br>RFDIA<br>SORTIR<br>EXIT_SO<br>SCONTA<br>SEGVIA<br>SOMME                                                                                                    | REÇUS<br>CHARGEMENTMP<br>RÉIMPRESSION DU JOUR<br>QUITTER<br>QUIT_OS<br>TOTAL<br>DUPLIQUER<br>SOMME<br>FC                                                                                                    | ponctions d | Émission de reçus de style gestion commerciale avec paiements<br>partiels et avances<br>Permet de revenir à une commande précédemment enregistrée<br>Réimpression de clôture de la journée<br>Termine l'utilisation de XD Rest en quittant le système d'exploitation<br>Quittez le programme et arrêtez le système d'exploitation<br>Requête de mouvement de table de problèmes (sous-total)<br>Affiche la fenêtre pour imprimer une deuxième copie<br>Il présente la somme de plusieurs cartes du club.<br>e rapport spéciales<br>Interroger les ventes réalisées par le salarié authentifié,                                                                                                    |
| REÇUS<br>REPOEMTMP<br>RFDIA<br>sortir<br>EXIT_SO<br>SCONTA<br>SEGVIA<br>SOMME                                                                                                    | REÇUS<br>CHARGEMENTMP<br>RÉIMPRESSION DU JOUR<br>QUITTER<br>QUIT_OS<br>TOTAL<br>DUPLIQUER<br>SOMME<br>FC                                                                                                    | onctions d  | Émission de reçus de style gestion commerciale avec paiements<br>partiels et avances<br>Permet de revenir à une commande précédemment enregistrée<br>Réimpression de clôture de la journée<br>Termine l'utilisation de XD Rest en quittant le système d'exploitation<br>Quittez le programme et arrêtez le système d'exploitation<br>Requête de mouvement de table de problèmes (sous-total)<br>Affiche la fenêtre pour imprimer une deuxième copie<br>Il présente la somme de plusieurs cartes du club.<br>e rapport spéciales<br>Interroger les ventes réalisées par le salarié authentifié,<br>permettant de les réimprimer                                                                                                    |
| REÇUS<br>REPOEMTMP<br>RFDIA<br>SORTIR<br>EXIT_SO<br>SCONTA<br>SEGVIA<br>SOMME<br>CONSOMMATION<br>COMPTABILITÉ                                                                                                    | REÇUS<br>CHARGEMENTMP<br>RÉIMPRESSION DU JOUR<br>QUITTER<br>QUIT_OS<br>TOTAL<br>DUPLIQUER<br>SOMME<br>FC<br>CONSOMMATION                                                                                                    | ponctions d | Émission de reçus de style gestion commerciale avec paiements<br>partiels et avances<br>Permet de revenir à une commande précédemment enregistrée<br>Réimpression de clôture de la journée<br>Termine l'utilisation de XD Rest en quittant le système d'exploitation<br>Quittez le programme et arrêtez le système d'exploitation<br>Requête de mouvement de table de problèmes (sous-total)<br>Affiche la fenêtre pour imprimer une deuxième copie<br>Il présente la somme de plusieurs cartes du club.<br>e rapport spéciales<br>Interroger les ventes réalisées par le salarié authentifié,<br>permettant de les réimprimer<br>Carte à des fins comptables                                                                                                    |
| REÇUS<br>REPOEMTMP<br>RFDIA<br>sortir<br>EXIT_SO<br>SCONTA<br>SEGVIA<br>SEGVIA<br>SOMME<br>CONSOMMATION<br>COMPTABILITÉ                                                                                                    | REÇUS<br>CHARGEMENTMP<br>RÉIMPRESSION DU JOUR<br>QUITTER<br>QUIT_OS<br>TOTAL<br>DUPLIQUER<br>SOMME<br>CONSOMMATION<br>COMPTABILITÉ<br>LOAD_UNLOAD_PLACE                                                                                                    | onctions d  | Émission de reçus de style gestion commerciale avec paiements<br>partiels et avances<br>Permet de revenir à une commande précédemment enregistrée<br>Réimpression de clôture de la journée<br>Termine l'utilisation de XD Rest en quittant le système d'exploitation<br>Quittez le programme et arrêtez le système d'exploitation<br>Requête de mouvement de table de problèmes (sous-total)<br>Affiche la fenêtre pour imprimer une deuxième copie<br>Il présente la somme de plusieurs cartes du club.<br>e rapport spéciales<br>Interroger les ventes réalisées par le salarié authentifié,<br>permettant de les réimprimer<br>Carte à des fins comptables                                                                                                    |
| REÇUS<br>REPOEMTMP<br>RFDIA<br>SORTIR<br>EXIT_SO<br>SCONTA<br>SEGVIA<br>SOMME<br>CONSOMMATION<br>COMPTABILITÉ<br>LOAD_UNLOAD_PLACE                                                                                                    | REÇUS<br>CHARGEMENTMP<br>REIMPRESSION DU JOUR<br>QUITTER<br>QUIT_OS<br>TOTAL<br>DUPLIQUER<br>SOMME<br>CONSOMMATION<br>COMPTABILITÉ<br>LOAD_UNLOAD_PLACE                                                                                                    | ponctions d | Émission de reçus de style gestion commerciale avec paiements<br>partiels et avances<br>Permet de revenir à une commande précédemment enregistrée<br>Réimpression de clôture de la journée<br>Termine l'utilisation de XD Rest en quittant le système d'exploitation<br>Quittez le programme et arrêtez le système d'exploitation<br>Requête de mouvement de table de problèmes (sous-total)<br>Affiche la fenêtre pour imprimer une deuxième copie<br>Il présente la somme de plusieurs cartes du club.<br>e rapport spéciales<br>Interroger les ventes réalisées par le salarié authentifié,<br>permettant de les réimprimer<br>Carte à des fins comptables<br>Permet de désigner l'emplacement de chargement et de déchargement sur les documents A4                                                                                                    |
| REÇUS<br>REPOEMTMP<br>RFDIA<br>SORTIR<br>EXIT_SO<br>SCONTA<br>SEGVIA<br>SEGVIA<br>SOMME<br>CONSOMMATION<br>COMPTABILITÉ<br>LOAD_UNLOAD_PLACE<br>MABERTAS                                                                                                    | REÇUS<br>CHARGEMENTMP<br>REIMPRESSION DU JOUR<br>QUITTER<br>QUIT_OS<br>TOTAL<br>DUPLIQUER<br>SOMME<br>CONSOMMATION<br>COMPTABILITÉ<br>LOAD_UNLOAD_PLACE<br>OUVRANTS                                                                                                    | ponctions d | Émission de reçus de style gestion commerciale avec paiements<br>partiels et avances<br>Permet de revenir à une commande précédemment enregistrée<br>Réimpression de clôture de la journée<br>Termine l'utilisation de XD Rest en quittant le système d'exploitation<br>Quittez le programme et arrêtez le système d'exploitation<br>Requête de mouvement de table de problèmes (sous-total)<br>Affiche la fenêtre pour imprimer une deuxième copie<br>Il présente la somme de plusieurs cartes du club.<br>e rapport spéciales<br>Interroger les ventes réalisées par le salarié authentifié,<br>permettant de les réimprimer<br>Carte à des fins comptables<br>Permet de désigner l'emplacement de chargement et de déchargement sur les documents A4<br>Imprimer la carte avec les mouvements sur toutes les tables<br>Affiche une carte avec les annulations effectuées par les employés le jour<br>en cours                                                                                                    |
| REÇUS<br>REPOEMTMP<br>RFDIA<br>SORTIR<br>EXIT_SO<br>SCONTA<br>SEGVIA<br>SEGVIA<br>SOMME<br>CONSOMMATION<br>COMPTABILITÉ<br>LOAD_UNLOAD_PLACE<br>MABERTAS<br>MOVANUL                                                                                                    | REÇUS<br>CHARGEMENTMP<br>REIMPRESSION DU JOUR<br>QUITTER<br>QUIT_OS<br>TOTAL<br>DUPLIQUER<br>SOMME<br>CONSOMMATION<br>COMPTABILITÉ<br>CONSOMMATION<br>COMPTABILITÉ<br>QUVRANTS<br>CANORD                                                                                                    | ponctions d | Émission de reçus de style gestion commerciale avec paiements<br>partiels et avances<br>Permet de revenir à une commande précédemment enregistrée<br>Réimpression de clôture de la journée<br>Termine l'utilisation de XD Rest en quittant le système d'exploitation<br>Quittez le programme et arrêtez le système d'exploitation<br>Requête de mouvement de table de problèmes (sous-total)<br>Affiche la fenêtre pour imprimer une deuxième copie<br>Il présente la somme de plusieurs cartes du club.<br>e rapport spéciales<br>Interroger les ventes réalisées par le salarié authentifié,<br>permettant de les réimprimer<br>Carte à des fins comptables<br>Permet de désigner l'emplacement de chargement et de déchargement sur les documents A4<br>Imprimer la carte avec les mouvements sur toutes les tables<br>Affiche une carte avec les annulations effectuées par les employés le jour<br>en cours<br>Affiche tous les documents annulés                                                                                                    |
| REÇUS<br>REPOEMTMP<br>RFDIA<br>SORTIR<br>EXIT_SO<br>SCONTA<br>SEGVIA<br>SEGVIA<br>SOMME<br>CONSOMMATION<br>COMPTABILITÉ<br>LOAD_UNLOAD_PLACE<br>MABERTAS<br>MOVANUL<br>MOVANULT<br>MOVANULT                                                                                                    | REÇUS<br>CHARGEMENTMP<br>REIMPRESSION DU JOUR<br>QUITTER<br>QUIT_OS<br>TOTAL<br>DUPLIQUER<br>SOMME<br>CONSOMMATION<br>CONPTABILITÉ<br>CONSOMMATION<br>COMPTABILITÉ<br>CANORD<br>CANORD<br>CANORDE                                                                                                    | ponctions d | Émission de reçus de style gestion commerciale avec paiements<br>partiels et avances<br>Permet de revenir à une commande précédemment enregistrée<br>Réimpression de clôture de la journée<br>Termine l'utilisation de XD Rest en quittant le système d'exploitation<br>Quittez le programme et arrêtez le système d'exploitation<br>Requête de mouvement de table de problèmes (sous-total)<br>Affiche la fenêtre pour imprimer une deuxième copie<br>Il présente la somme de plusieurs cartes du club.<br>e rapport spéciales<br>Interroger les ventes réalisées par le salarié authentifié,<br>permettant de les réimprimer<br>Carte à des fins comptables<br>Permet de désigner l'emplacement de chargement et de déchargement sur les documents A4<br>Imprimer la carte avec les mouvements sur toutes les tables<br>Affiche une carte avec les annulations effectuées par les employés le jour<br>en cours<br>Affiche tous les documents annulés<br>Affiche les détails des factures du jour en cours                                                                                                    |
| REÇUS<br>REPOEMTMP<br>RFDIA<br>SORTIR<br>EXIT_SO<br>SCONTA<br>SEGVIA<br>SEGVIA<br>SOMME<br>CONSOMMATION<br>COMPTABILITÉ<br>LOAD_UNLOAD_PLACE<br>MABERTAS<br>MOVANUL<br>MOVANULT<br>MOVANULT<br>MOVDIAT                                                                                                    | REÇUS<br>CHARGEMENTMP<br>RÉIMPRESSION DU JOUR<br>QUITTER<br>QUIT_OS<br>TOTAL<br>DUPLIQUER<br>SOMME<br>CONSOMMATION<br>CONPTABILITÉ<br>CONSOMMATION<br>COMPTABILITÉ<br>QUVRANTS<br>CANORD<br>CANORDE<br>ORDRE JOUR<br>DAYORDA                                                                                                    | ponctions d | Émission de reçus de style gestion commerciale avec paiements<br>partiels et avances<br>Permet de revenir à une commande précédemment enregistrée<br>Réimpression de clôture de la journée<br>Termine l'utilisation de XD Rest en quittant le système d'exploitation<br>Quittez le programme et arrêtez le système d'exploitation<br>Requête de mouvement de table de problèmes (sous-total)<br>Affiche la fenêtre pour imprimer une deuxième copie<br>Il présente la somme de plusieurs cartes du club.<br>e rapport spéciales<br>Interroger les ventes réalisées par le salarié authentifié,<br>permettant de les réimprimer<br>Carte à des fins comptables<br>Permet de désigner l'emplacement de chargement et de déchargement sur les documents A4<br>Imprimer la carte avec les mouvements sur toutes les tables<br>Affiche une carte avec les annulations effectuées par les employés le jour<br>en cours<br>Affiche tous les documents annulés<br>Affiche les détails des factures du jour en cours<br>Affiche les détails de la plaque de dates                                                                        |
| REÇUS<br>REPOEMTMP<br>RFDIA<br>SORTIR<br>EXIT_SO<br>SCONTA<br>SCONTA<br>SEGVIA<br>SEGVIA<br>SOMME<br>CONSOMMATION<br>COMPTABILITÉ<br>IOAD_UNLOAD_PLACE<br>MABERTAS<br>MOVANUL<br>MOVANUL<br>MOVANULT<br>MOVANULT<br>MOVDIAT                                                                                                    | REÇUS<br>CHARGEMENTMP<br>RÉIMPRESSION DU JOUR<br>QUITTER<br>QUIT_OS<br>TOTAL<br>DUPLIQUER<br>SOMME<br>CONSOMMATION<br>CONSOMMATION<br>CONPTABILITÉ<br>CONSOMMATION<br>COMPTABILITÉ<br>CANORD<br>CANORD<br>CANORD<br>CANORDE<br>ORDRE JOUR<br>DAYORDA<br>TABOTRAN                                                                                                    | ponctions d | Émission de reçus de style gestion commerciale avec paiements<br>partiels et avances<br>Permet de revenir à une commande précédemment enregistrée<br>Réimpression de clôture de la journée<br>Termine l'utilisation de XD Rest en quittant le système d'exploitation<br>Quittez le programme et arrêtez le système d'exploitation<br>Requête de mouvement de table de problèmes (sous-total)<br>Affiche la fenêtre pour imprimer une deuxième copie<br>Il présente la somme de plusieurs cartes du club.<br>e rapport spéciales<br>Interroger les ventes réalisées par le salarié authentifié,<br>permettant de les réimprimer<br>Carte à des fins comptables<br>Permet de désigner l'emplacement de chargement et de déchargement sur les documents A4<br>Imprimer la carte avec les mouvements sur toutes les tables<br>Affiche une carte avec les annulations effectuées par les employés le jour<br>en cours<br>Affiche tous les documents annulés<br>Affiche les détails de factures du jour en cours<br>Affiche les détails de la plage de dates<br>Affiche les détails de la plage de dates                              |
| REÇUS REPOEMTMP RFDIA RFDIA SORTIR SORTIR EXIT_SO SCONTA SEGVIA SOMME CONSOMMATION COMPTABILITÉ LOAD_UNLOAD_PLACE MABERTAS MOVANUL MOVANUL MOVANUL ANDIA ANDIA AND | REÇUS<br>CHARGEMENTMP<br>REIMPRESSION DU JOUR<br>RUITTER<br>QUIT_OS<br>TOTAL<br>DUPLIQUER<br>SOMME<br>CONSOMMATION<br>CONPTABILITÉ<br>CONSOMMATION<br>COMPTABILITÉ<br>CONSOMMATION<br>COMPTABILITÉ<br>CONSOMMATION<br>COMPTABILITÉ<br>CONSOMMATION<br>COMPTABILITÉ<br>CONSOMMATION<br>COMPTABILITÉ<br>CONSOMMATION<br>COMPTABILITÉ<br>CONSOMMATION<br>COMPTABILITÉ<br>CONSOMMATION<br>COMPTABILITÉ<br>CONSOMMATION<br>COMPTABILITÉ |             | Émission de reçus de style gestion commerciale avec paiements<br>partiels et avances<br>Permet de revenir à une commande précédemment enregistrée<br>Réimpression de clôture de la journée<br>Termine l'utilisation de XD Rest en quittant le système d'exploitation<br>Quittez le programme et arrêtez le système d'exploitation<br>Requête de mouvement de table de problèmes (sous-total)<br>Affiche la fenêtre pour imprimer une deuxième copie<br>Il présente la somme de plusieurs cartes du Club.<br>e rapport spéciales<br>Interroger les ventes réalisées par le salarié authentifié,<br>permettant de les réimprimer<br>Carte à des fins comptables<br>Permet de désigner l'emplacement de chargement et de déchargement sur les documents A4<br>Imprimer la carte avec les mouvements sur toutes les tables<br>Affiche une carte avec les annulations effectuées par les employés le jour<br>en cours<br>Affiche les détails des factures du jour en cours<br>Affiche les détails de la plage de dates<br>Affiche les détails des mouvements de table ouverte<br>Affiche les détails des mouvements de table ouverte |

| PROFIT                       | PROFIT                        |     | Rapport de bénéfice par article et par vente                                                                          |
|------------------------------|-------------------------------|-----|----------------------------------------------------------------------------------------------------|
| RAPPORTS                     | RAPPORTS                      | [N] | Affiche les rapports/listes créés par XD Reports. Le nom<br>d'un rapport spécifique peut être transmis - N            |
| SAFT                         | SAFT-PT                       |     | Génère le document fiscal SAFT-PT                                                                                     |
| TOTDIA                       | JOURNÉE                       |     | Affiche les totaux par facture pour la journée en cours                                                               |
| TOTDIAT                      | JOURTOTR                      | -   | Afficher les totaux par plage de dates                                                                                |
| TRANS_HIST                   | TRANS_HIST                    |     | Affiche le rapport des transferts entre les tables.                                                                   |
|                              |                               | Au  | tres fonctions                                                                                                    |
| PROTECTION ACTIVE            | PROTECTION ACTIVE             |     | Mettez à jour le programme en recherchant automatiquement la dernière version sur<br>Internet                         |
| ALTERPAG                     | ALTERPAY                      |     | Modifie le mode de paiement (Cash, MB, etc.) après                                                                    |
| OUVERTURE AUTOMATIQUE        | OUVERTURE AUTOMATIQUE         |     | Identique à AUTOUPDATE mais recherche la dernière version sur un PEN.                                                 |
| MISE À JOUR AUTOMATIQUE      | MISE À JOUR AUTOMATIQUE       |     | Mettez à jour le programme en recherchant automatiquement la dernière version sur                                     |
| SAUVEGARDE                   | SAUVEGARDE                    |     | Effectuer une sauvegarde de la base de données XD Rest                                                                |
| CHANGER LE MOT DE PASSE      | CHANGER LE MOT DE PASSE       |     | Permet de changer le mot de passe de l'employé authentifié                                                            |
| DBOPTIMISER                  | DBOPTIMISER                   |     | Cette fonction effectue une optimisation de la base de données.<br>(Réindexation des tables et index)                 |
| EXTERNE                      | EXTERNE                       | N   | Exécuter une application externe                                                                                      |
| VÉRIFIER LA TAXE             | VÉRIFIER LA TAXE              |     | Vérifie les données XD pour trouver d'éventuelles anomalies capables de générer un SAFT incorrect.                    |
| COMPTE FIXE                  | СОМРТЕ FIXE                   |     | Vous permet de recalculer les comptes courants causés par une<br>configuration incorrecte du document                 |
| FIXSAFT                      | FIXSAFT                       |     | Vérifie et corrige les incohérences pouvant causer des problèmes<br>dans l'export SAFT                                |
| INVENTARIO_ACERTAR           | INVENTORY_RECOUNT             |     | Ajuster le stock en important le fichier Excel généré par la fonction                                                 |
| VÉRIFICATION DE L'INVENTAIRE | VÉRIFICATION DE L'INVENTAIRE  |     | Génère un fichier Excel avec indication de stock "stock actuel"<br>permettant d'indiquer le stock compté (inventaire) |
| INVENTORY_RECALCULA<br>R.    | INVENTORY_RECALCUL<br>JUSQU'À |     | Recalcule le stock accumulé ou complet en fonction des<br>documents validés                                           |
| CLEAN_BASE                   | CLEAR_DB                      |     | Efface tous les enregistrements de la base de données                                                                 |
| PAPIER                       | PAPIER                        |     | Imprime / N'imprime pas le document de vente                                                                          |
| POINT_OFF                    | POINT_OFF                     |     | Horloge : enregistrement d'entrée (Rapport : horloge                                                                  |
| POINT_ON                     | POINT_ON                      |     | Pointage : enregistrement de sortie (Rapport : Horloge de présence)                                                   |
| IMPRIMER                     | IMPRIMER                      |     | Imprime un rapport spécifique créé au format de reçu<br>.DOK (Exemple : Évaluation client)                            |
| IMPRIMER TESTGLOBAL          | IMPRIMER TESTGLOBAL           |     | Fonction de test d'imprimante.                                                                                        |
| TEST D'IMPRESSIONLINUX       | TEST D'IMPRESSIONLINUX        |     | Fonction de test d'imprimante sous Linux                                                                              |
| RECTIFY_LICENSE              | RECTIFY_LICENSE               |     | Fonction de support technique pour surmonter les blocages<br>de licences                                              |
| RESTAURER                    | RESTAURER                     |     | Effectuer la restauration de la base de données XD Rest                                                               |
| EXPORTATION SAGE             | EXPORTATION SAGE              |     | Exporter le document au format txt avec un format spécifique pour l'intégration avec<br>SAGE                          |
| SCÉNARIO                     | SCÉNARIO                      | Ν   | Appelle le script C#, qui peut être transmis [Name, Pair[N]] - N                                                      |
| SÉRIE_N                      | SÉRIE_N                       |     | Remplacer la série par le document suivant uniquement                                                                 |
| SQLITE2MYSQL                 | SQLITE2MYSQL                  |     | Convertir les bases de données de XD sqlite vers MySQL (Lire le                                                       |
|                              |                               |     | manuel spécifique sur les pages partenaires)                                                                          |

| SOUTIEN                       | SOUTIEN                       |           | Envoie les données du programme au support technique.                                                                                                  |
|-------------------------------|-------------------------------|-----------|----------------------------------------------------------------------------------------------------|
| SUPPORT_REM                   | REMOTE_SUPPORT                |           | Prépare automatiquement l'ordinateur à recevoir une assistance à distance à l'aide de TEAMVIEWE                                                        |
| TEST_N                        | TEST_N                        | N         | Effectue des tests exhaustifs de l'application, créant des données démonstratives<br>pendant N. jours                                                  |
| ACCUEILLIR                    | ACCUEILLIR                    |           | Affiche l'écran de bienvenue                                                                                                    |
| FENÊTREMIN                    | FENÊTREMIN                    |           | Réduire pour le bac                                                                                                    |
| X64SHOW                       | X64SHOW                       |           | Affiche toutes les commandes X64 connectées au système                                                                                                 |
| XD_ADVANCED_SUPPORT           | XD_ADVANCED_SUPPORT           |           | Exécuter des commandes SQL depuis notre serveur                                                                                                    |
|                               |                               | Foncti    | ions de conception                                                                                                    |
| AUTOFAMI                      | AUTOFAMI                      |           | Génère automatiquement des visuels XD Rest basés sur les familles                                                                                      |
| PAGE AUTOMATIQUE              | PAGE AUTOMATIQUE              |           | Crée automatiquement des boutons à partir d'une famille                                                                                                |
| AUTOPLUS                      | AUTOPLUS                      |           | Génère automatiquement des visuels XD Rest avec les pages produits                                                                                     |
| EXPPAGE                       | EXPPAGE                       |           | Exporte une page vers un fichier XML. A importer sur une autre machine                                                                                 |
| IMPPAGE                       | IMPPAGE                       |           | Importer une page exportée par EXPPAGE                                                                                                    |
| PAG_N                         | PAG_N                         | Ν         | Changer l'écran d'inscription à la page N                                                                                                    |
| PAG_T                         | PAG_T                         |           | Change l'écran d'enregistrement en page - Demande le numéro de page<br>(USAGE INTERNE)                                                                 |
|                               |                               | Fonctions | spéciales XD DISCO                                                                                                    |
| ASSOCIATERP                   | ASSOCIÉPR                     |           | Associer les relations publiques (relations publiques) à une carte spécifique                                                                          |
| ASSOCIARP_N                   | ASSOCIATEPR_N                 | N         | Associer PR (Relations Publiques) avec une carte spécifique - N                                                                                        |
| PUB                           | PUB                           |           | Ouvre le clavier pour indiquer le numéro de mesure                                                                                                    |
| GRANGE                        | GRANGE                        | N         | Indique le numéro de mesure directement via le paramètre                                                                                               |
| VESTIAIRE                     | VESTIAIRE                     |           | Associer un ou plusieurs cintres à une table/carte                                                                                                    |
| BLOC                          | VERROUILLAGE                  |           | Permet à l'utilisateur de la discothèque de bloquer et d'ajouter des éléments                                                                          |
|                               |                               |           | aux cartes                                                                                                    |
| CARDCRED                      | CARDCRED                      |           | Associer et équilibrer la charge sur la carte prépayée VIP (compte courant)                                                                            |
| TRANSFERT DE CARTE            | TRANSFERT DE CARTE            |           | Transférer le solde de la carte prépayée VIP vers une autre carte                                                                                      |
| CARTE EXTRATO                 | EXTRAIT DE CARTE              |           | Consulter le relevé des mouvements du compte courant                                                                                                   |
| SÉRIE DE CHANGEMENT DE CARTES | SÉRIE DE CHANGEMENT DE CARTES |           | Associer une carte de consommation à une série différente                                                                                              |
| CONSBAR                       | CONSBAR                       |           | Vérifiez les ventes totales du bar actuel, le jour en cours                                                                                            |
| BLOC DBB                      | RLOCK                         |           | Permet à l'utilisateur de la discothèque de bloquer et d'ajouter des éléments<br>aux cartes                                                            |
| INTERDIT                      | ENTRÉE                        |           | Enregistre le montant facturé pour l'entrée sur la carte de consommation                                                                               |
| MESA_DISCO                    | MESA_DISCO                    |           | Affiche les tables ouvertes                                                                                                    |
| LE MINIMUM                    | LE MINIMUM                    |           | Supprime la consommation minimale                                                                                                    |
| MONTRER                       | AFFICHER                      |           | Affiche les relations publiques (relations publiques) associées à une carte                                                                            |
| PCCONSOMMATION                | MINCON                        | [N]       | Ferme la carte, en appliquant la consommation minimale de la série,<br>si le paramètre placé ignore le mode de paiement et suppose 1<br>Cash, 2 ATM () |
| PCONSUMPTION_N                | MINCONS_N                     |           | Fermez la carte en ajoutant le complément de consommation N - Indique la série configurée (Par exemple : 1 Homme / 2 Femmes / 3 VIP)                   |
| ULTRA                         | ULTRA                         |           | Dépasse la valeur limite de consommation                                                                                                    |
| X1, X2, Xn                    | X1, X2, Xn                    |           | Permet de multiplier directement EX : X3 Beer                                                                                                    |

| Fonctions spéciales du XD SPA |                      |              |                                                                                                    |  |
|-------------------------------|----------------------|--------------|----------------------------------------------------------------------------------------------------|--|
| CLIENT_HISTOIRE               | CLIENT_HISTOIRE      |              | Requête de consommation historique filtrée par intervalle de temps                                     |  |
| CALENDRIER                    | PLANIFICATEUR        |              | Permet d'appeler une interface d'agenda où vous pouvez effectuer des                                   |  |
|                               |                      |              | réservations clients en indiquant plusieurs ressources                                                 |  |
| ANNIVERSAIRES                 | ANNIVERSAIRES        |              | Aperçu rapide des anniversaires dans les prochains jours                                               |  |
| CHAMPS EXTRA CLIENTS          | CHAMPS EXTRA CLIENTS | Ν            | Rechercher et modifier des informations dans une table supplémentaire spécifique - N                   |  |
| OBSCLIENT                     | CLIENTS              |              | Vous permet de modifier les champs de notes client                                                     |  |
| Fonctions spéciales Brésil    |                      |              |                                                                                                    |  |
| BR_CANCEL_LAST                | BR_CANCEL_LAST       |              | Annule la dernière facture sur l'imprimante fiscale.                                                   |  |
| BR_DIVCONTA                   | BR_DIVCONTA          |              | Divisez le compte en enregistrant les mêmes articles pour tous les comptes, en<br>adaptant la quantité |  |
| BR_MENU_TAX                   | BR_FISCAL_MENU       |              | Fonctions de base de l'imprimante fiscale                                                              |  |
| BR_PRINTER_CONFIG             | BR_PRINTER_CONFIG    |              | Configuration de l'imprimante fiscale                                                                  |  |
| BR_PRINTER_EPSON              | BR_PRINTER_EPSON     |              | Configuration de l'imprimante Epson                                                                    |  |
| BR_TAXASERVICO                | BR_TAXASERVICO       |              | Modifier les frais de service avant de fermer le compte                                                |  |
| CANCEL_SERVICE_TAX            | CANCEL_SERVICE_TAX   |              | Active et désactive le tarif de service du serveur.                                                    |  |
| CLIENT                        | CLIENT               |              | Affiche les ventes de clients/produits                                                                 |  |
| LIVRAISON_NOVO                | LIVRAISON_NOVO       |              | Nouveau module Livraison/Take Away optimisé pour le Brésil                                             |  |
| DELIVERY_UPGRADE_DB           | DELIVERY_UPGRADE_DB  |              | Mises à jour des données pour le module de livraison/à emporter optimisé pour le<br>Brésil             |  |
| EXPORTATIONS_FILIZOLA         | EXPORT_FILIZOLA      |              | Exporte la liste des articles au format utilisé par les balances Filizola                              |  |
| Fonctions spéciales Espagne   |                      |              |                                                                                                    |  |
| CONTAPLUS                     | CONTAPLUS            |              | Exporter vers l'application comptable Contaplus                                                        |  |
| IMPFAC                        |                      |              | Importation des documents d'achat de Hermanos Ayala Sousa                                              |  |
|                               | Fonctions spéciale   | s pour les r | Sociedad pour ajuster le stock                                                                         |  |
| ALTERDOC                      | ALTERDOC             |              | Permet de modifier un document de vente                                                                |  |